## Quick Guide on

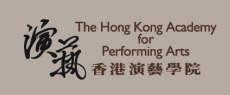

# South China Morning Post <u>ePAPER Edition</u>

Home > News > ePaper

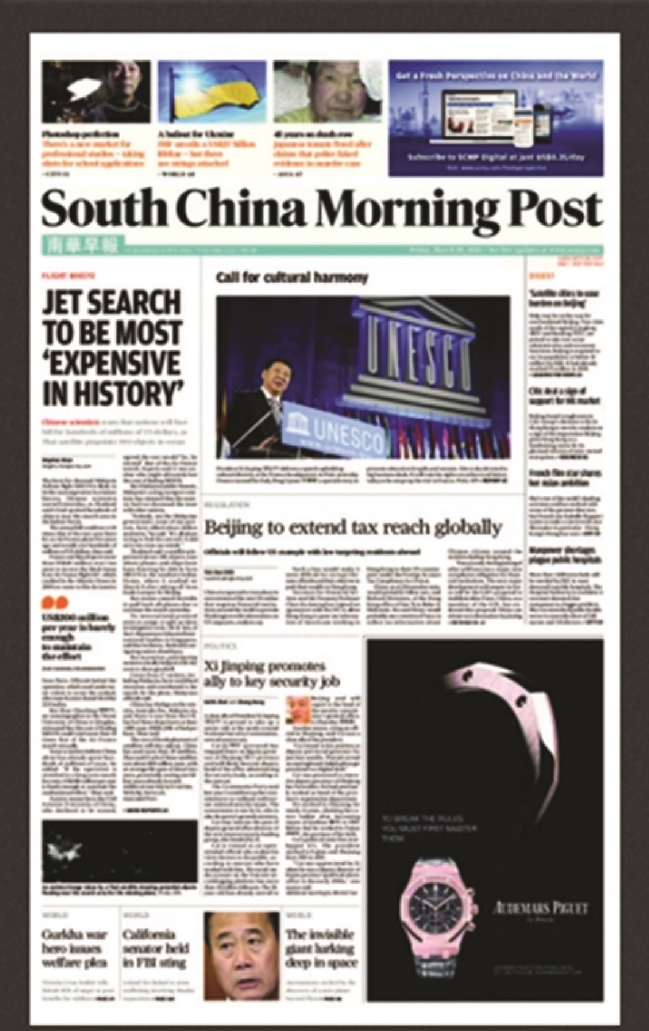

#### Today's Issue

#### 28 Mar 2014

 Hunt for flight MH370 to be most expensive in history, say Chinese scientists

- China to chase tax evaders with own version of US foreign account law
- Beijing might allow popular candidate to run for chief executive, says Jasper Tsang
- Hong Kong director proves The Grandmaster of film

 Xi Jinping ally Cai Qi to have senior role at National Security Commission

- Hebei cities poised to ease burden on Beijing, become its satellites
- North Korea slams South's president, likens her to 'blabbering peasant'
- Opposition icon Yuliya Tymoshenko

announces she will run in Ukraine's presidential election

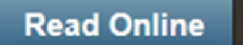

📩 Download

www.scmp.com/epaper

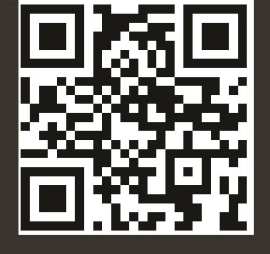

## A The Hong Kong Academy for Performing Arts Libraries

## 1. Access South China Morning Post ePaper edition

Goes to <u>http://www.hkapa.edu/edatabase</u>. Follow steps 1 to 4.

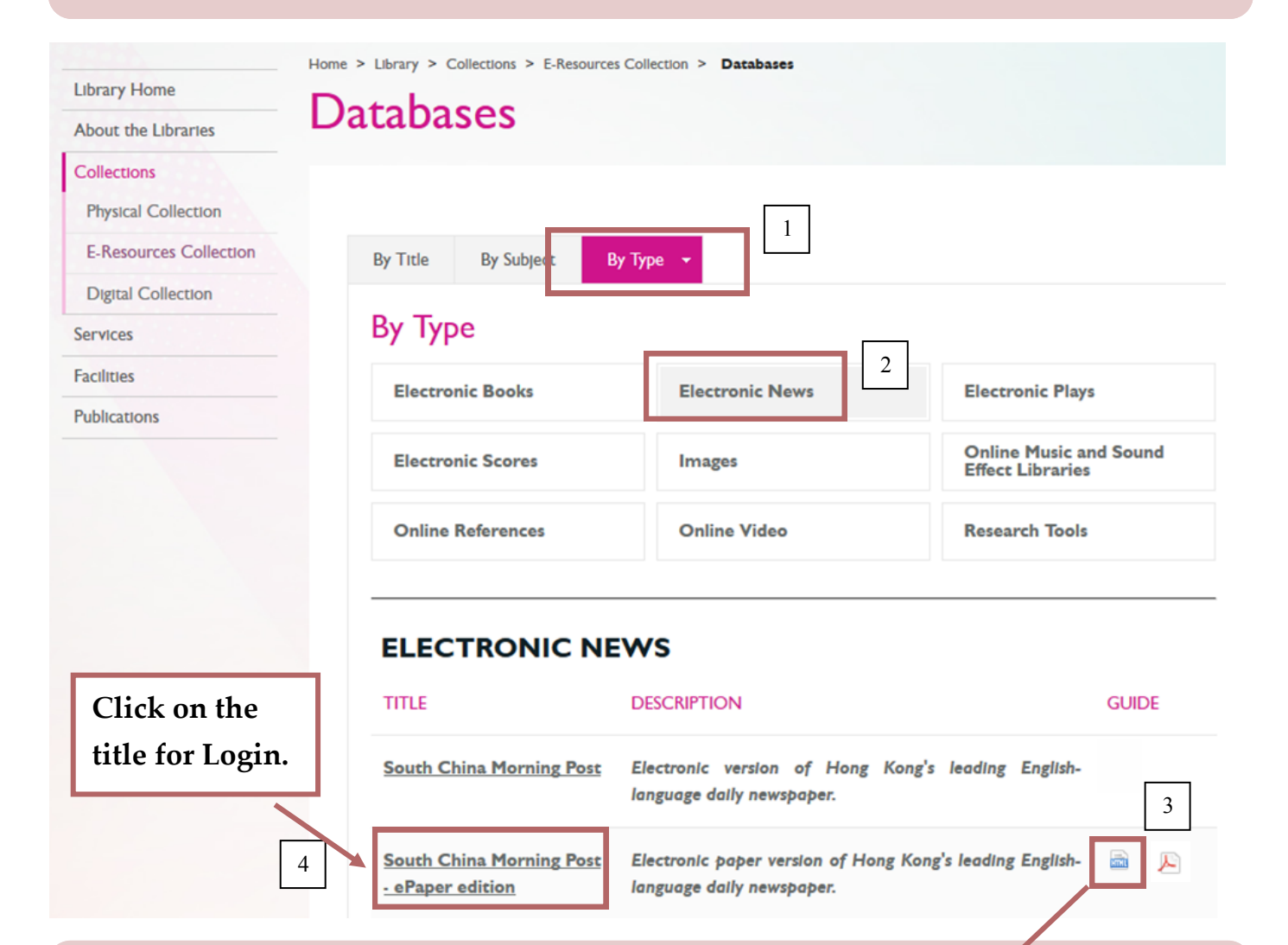

### 2. Username and Password

Click on 'HTML' icon. Login 'Intranet' to get the username and password.

| The Hong Kong Academy |                              |                       |
|-----------------------|------------------------------|-----------------------|
| 28、香港演藝學院 入入          | Interpote Login              |                       |
|                       | Intranet Login               |                       |
| 🕑 Why can't I login?  |                              |                       |
|                       | Staff / Student ID           |                       |
|                       | Password<br>(Case Sensitive) |                       |
|                       |                              | Login                 |
|                       |                              | Forgot your password? |

## 3. Login

Access and login ePaper edition with username and password.

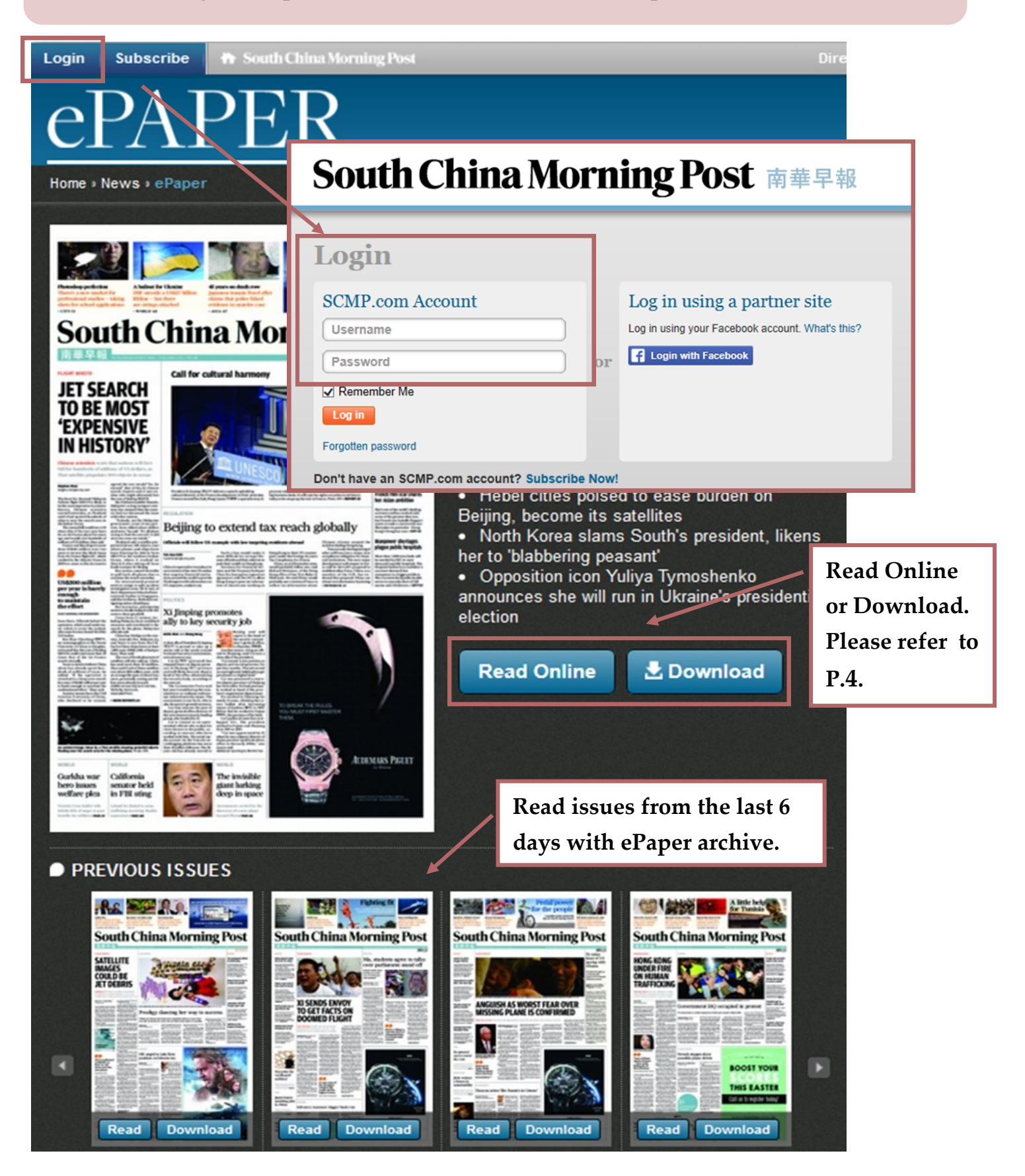

#### Fri Mar 28, 2014 🔰 🛃 READ THIS ISSUE OFFLINE South China Morning Post 南華早報

#### CLOSE

ePAPER

#### ≝∎ 1 ●─── 43% 🖵 4 2-3 / 66 🕨 🦳 🔍

#### 4. Read Online

It is tablet-ready and can be accessed via tablet browser.

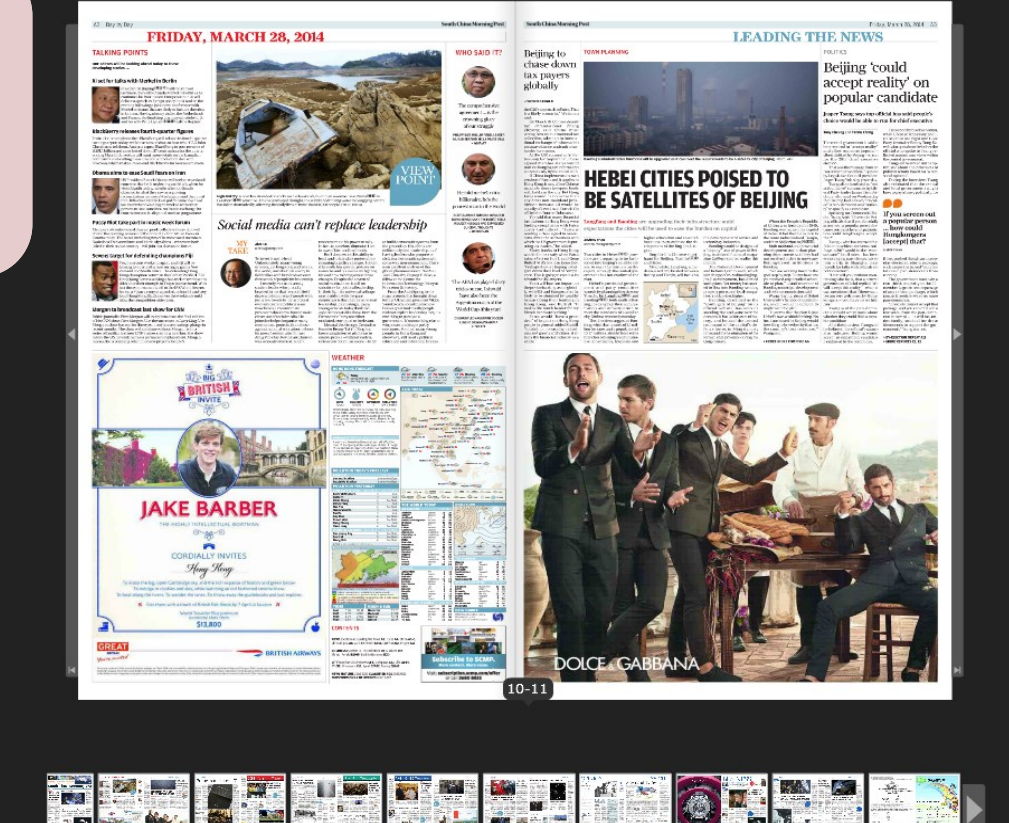

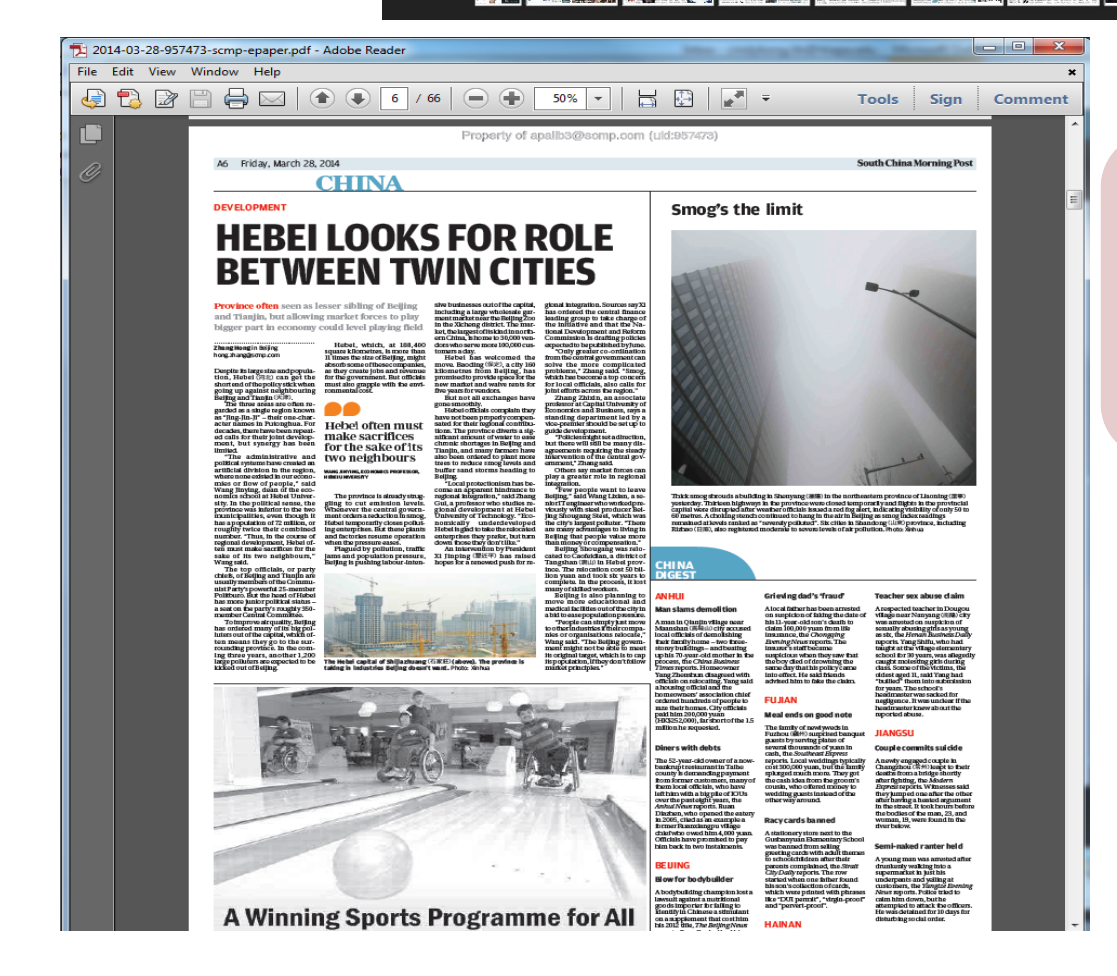

### 5. Download

Download the PDF and read offline on desktop or tablet.